## Revisión y corrección de datos.

- 1. Entra a la pagina de control escolar http://controlescolar.upu.edu.mx
- 2. Accede al sistema con tu usuario y contraseña.

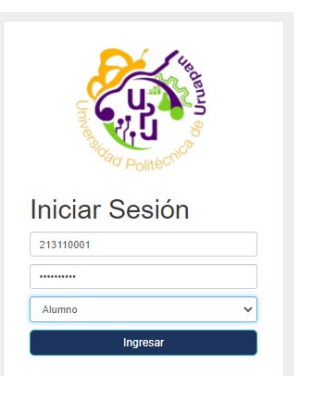

3. Da clic en tu nombre.

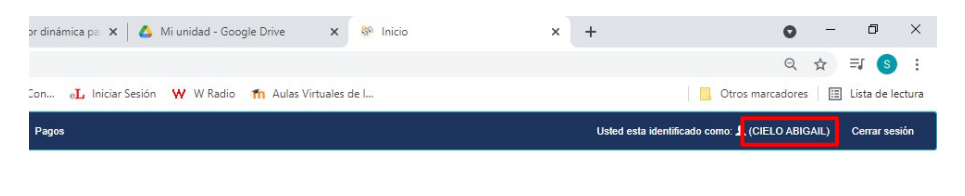

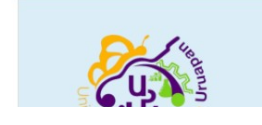

4. Revisa, corrige o completa tus datos.

| nbiar contraseña Calificaciones F  | Reinscripción P | agos                    |    | Uster               | esta                   |                             |                                 |                               |
|------------------------------------|-----------------|-------------------------|----|---------------------|------------------------|-----------------------------|---------------------------------|-------------------------------|
|                                    |                 |                         |    |                     |                        |                             |                                 |                               |
|                                    |                 |                         |    |                     |                        |                             |                                 |                               |
|                                    |                 | Editar perf             | il |                     |                        |                             |                                 |                               |
| Matricula                          |                 | Contraseña              |    |                     |                        |                             |                                 |                               |
| 163110001                          |                 |                         |    |                     |                        |                             |                                 |                               |
| Apellido Paterno                   |                 | Apellido Materno        |    | Nombre              |                        |                             |                                 |                               |
| PULIDO                             |                 | OLIVO                   |    | CIELO ABIGAIL       |                        |                             |                                 |                               |
| CURP                               |                 | Sexo                    |    | Correo              |                        |                             |                                 |                               |
|                                    |                 | Femenino                | ~  |                     |                        |                             |                                 |                               |
| Carrera                            |                 | Nivel de Estudios       |    |                     |                        |                             |                                 |                               |
| Ingeniería Agroindustrial          | ~               | Bachillerato            | ~  |                     |                        |                             |                                 |                               |
| Fecha de Nacimiento                |                 | Estado civil            |    | Lugar de nacimiento | Colonia                | Calle                       |                                 | Numero                        |
| dd/mm/aaaa                         |                 | Selecciona              | ~  |                     |                        |                             |                                 |                               |
| Promedio Bachillerato/Licenciatura |                 | Numero de seguro social |    |                     | Codigo Postal          |                             | *Teléfono                       |                               |
|                                    |                 |                         |    |                     |                        |                             |                                 |                               |
| Estado                             |                 | Municipio               |    | Población           | Plantel de procedencia | Año de egreso del niv       | el medio superior               |                               |
|                                    |                 |                         |    |                     |                        | -Seleccione año de e        | greso- 🗸                        |                               |
|                                    |                 |                         |    |                     | Capacidad diferente    | ¿Cual?                      |                                 | Perteneces al programa de be  |
|                                    |                 |                         |    |                     | -Seleccione-           |                             |                                 | -Seleccione-                  |
|                                    |                 |                         |    |                     | Teléfono de casa       | Contacto de emergen         | ia                              | Teléfono de contacto de emerg |
|                                    |                 |                         |    |                     |                        |                             |                                 |                               |
|                                    |                 |                         |    |                     |                        |                             |                                 |                               |
|                                    |                 |                         |    |                     |                        |                             |                                 |                               |
|                                    |                 |                         |    |                     |                        | Guard                       | ar Cancelar                     |                               |
|                                    |                 |                         |    | 1                   | Universit              | dad Politécnica de Uruapan, | Uruapan, Mich. Todos los derech | os reservados                 |